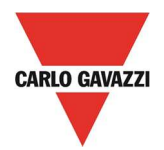

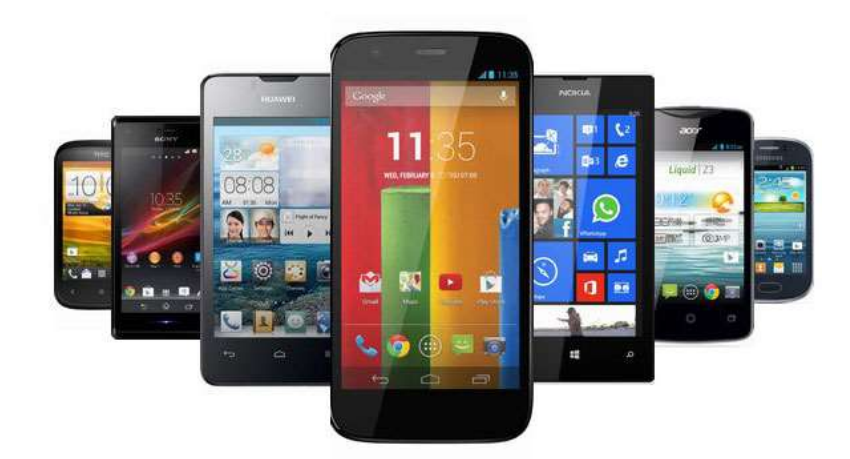

## DPD Android App

# Threephase Multifunction Monitoring Relay with NFC Communication

## **User Manual**

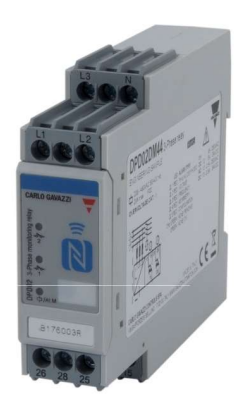

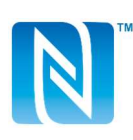

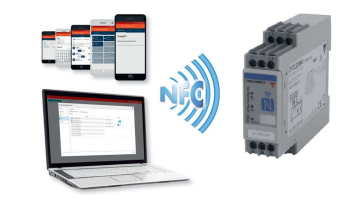

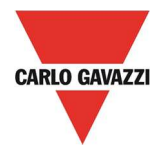

DPD is a three-phase multifunction configurable monitoring relay suitable for both Delta and Star mains.

It protects loads from wrong phase sequence, neutral and phase loss, additionally voltage, frequency and asymmetry thresholds can be set and provide output signals.

DPD is delivered with a set of factory settings, among the two available ones, which are the most commonly used.

If factory default parameters are not completely suitable they can be modified according to own requirements, by Windows PC or Android tablet and smartphone.

A Desktop and an Android apps are available, allowing to select on screen the required settings, save them, for future use and send the new configuration to the device to be configured.

NFC communication can also be used, by means of the proper app, to download the configuration from one device and to send the same configuration to n devices.

About factory settings, see "DPD DEFAULT PARAMETERS" table on the last page.

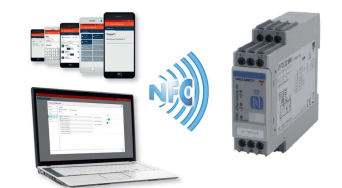

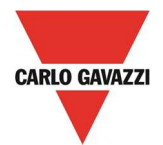

#### **DPD Manager Installation**

System requirements for ANDROID APP:

- OS

: Android operating system 4.1 or higher

- COMMUNICATION

: Built in NFC reader / writer

• Download the ANDROID APP from Google Store

https://play.google.com/store/apps/details?id=us.belka.dpd&hl

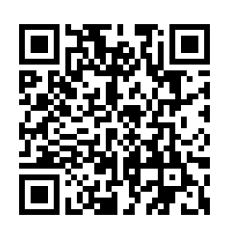

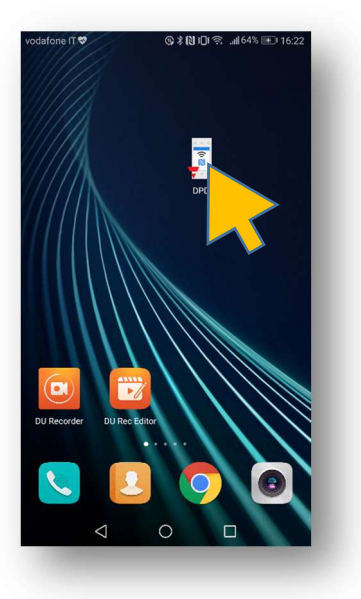

 $\circ$   $\;$  Launch the app by tapping the DPD App icon

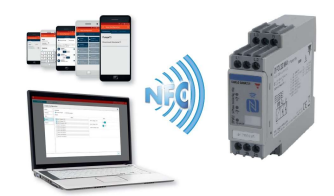

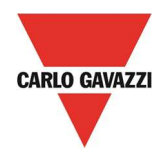

#### **Create DPD Configurations**

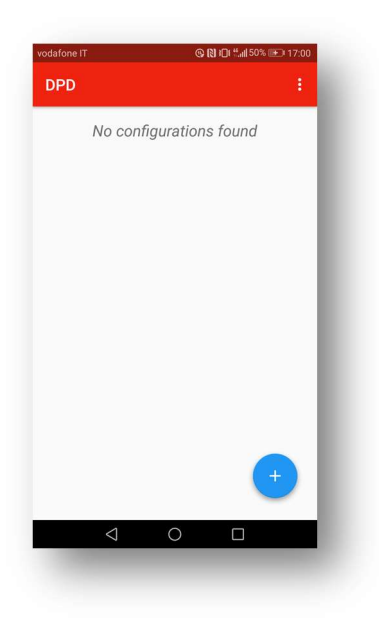

- At first App start the screen will be as shown above.
- o Tap on

+

to select the required function

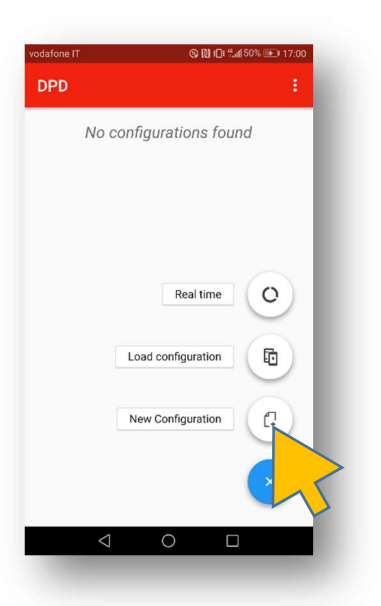

• A menu will appear with 3 choices. A new configuration can be created by tapping on "*New configuration*"

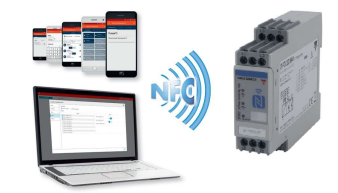

22/11/2017

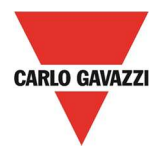

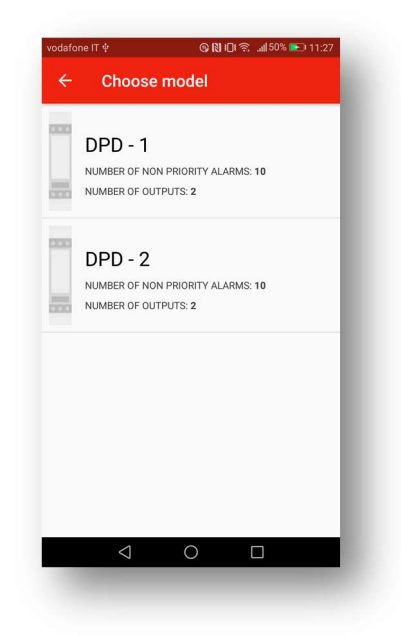

- In this page the DPD version has to be selected.
- If the DPD has been purchased after November 2017 DPD-2 has to be selected, Else select DPD-1.

| New Configuration       →         RMATION       GRID TYPE       SCI POINTS         PD Version 2       Configuration DPD Enhanced Software         with       and       engineer         w <sup>2</sup> e <sup>3</sup> r <sup>4</sup> t <sup>5</sup> y <sup>6</sup> u <sup>7</sup> i <sup>8</sup> o <sup>9</sup> p <sup>9</sup> s       d         s       d       f       g       h         z       x       c       v       n       ∞         •       ⊕       EN-ES+IT       •       € | one IT 🖞                        | ତ 🕅 ୧                                      | ](ゑ  50%                        | 11:29                         |
|----------------------------------------------------------------------------------------------------|---------------------------------|--------------------------------------------|---------------------------------|-------------------------------|
| RMATION     GRID TYPE     SCT PONTS       PD Version 2       configuration DPD Enhanced Software       with     and     engineer       with     and     engineer       with     and     engineer       x     c     v     b       z     x     c     v     b     n       with     envesion     envesion     envesion                                                                                                    | New C                           | Configuratic                               | n                               | ÷                             |
| PD Version 2<br>configuration DPD Enhanced Software<br>with and engineer ♥<br>w <sup>2</sup> e <sup>3</sup> r <sup>4</sup> t <sup>5</sup> y <sup>6</sup> u <sup>7</sup> i <sup>®</sup> o <sup>°</sup> p <sup>°</sup><br>s d f g h j k l<br>z x c v b n m ≪<br><sup>°</sup> , ⊕ EN+ES+IT . ←                                                                                                    | ORMATION                        |                                            |                                 | TS                            |
| PD Version 2         configuration DPD Enhanced Software         with       and       engineer         w <sup>2</sup> e <sup>3</sup> r <sup>4</sup> t <sup>5</sup> y <sup>6</sup> u <sup>7</sup> i <sup>8</sup> o <sup>9</sup> p <sup>0</sup> s d f g h j k l         z x c v b n m ≪         •, ⊕ EN+ES+IT       . €●                                                                                                    |                                 |                                            |                                 |                               |
| configuration DPD Enhanced Software<br>with and engineer $\P$<br>w <sup>2</sup> e <sup>3</sup> r <sup>4</sup> t <sup>5</sup> y <sup>6</sup> u <sup>7</sup> i <sup>9</sup> o <sup>9</sup> p <sup>0</sup><br>s d f g h j k l<br>z x c v b n m $\propto$<br>$\P$ $\P$ $\P$ $\P$ $\P$ $\P$ $\P$                                                                                                    | PD vers                         | ion Z                                      |                                 |                               |
| with and engineer ♥<br>w <sup>2</sup> e <sup>3</sup> r <sup>4</sup> t <sup>5</sup> y <sup>6</sup> u <sup>7</sup> i <sup>®</sup> o <sup>°</sup> p <sup>°</sup><br>s d f g h j k l<br>z x c v b n m ∝<br>♥ ⊕ EN-ES-IT . ←                                                                                                    | st configuratio                 | n DPD Enhanced                             | Software                        |                               |
| with and engineer ♥<br>w <sup>2</sup> e <sup>3</sup> r <sup>4</sup> t <sup>5</sup> y <sup>6</sup> u <sup>7</sup> i <sup>®</sup> o <sup>°</sup> p <sup>°</sup><br>s d f g h j k l<br>z x c v b n m ∝<br><sup>©</sup> , ⊕ EN-ES-IT . ←                                                                                                    | -                               |                                            |                                 |                               |
| with and engineer ♥<br>w <sup>2</sup> e <sup>3</sup> r <sup>4</sup> t <sup>5</sup> y <sup>6</sup> u <sup>7</sup> i <sup>®</sup> o <sup>9</sup> p <sup>9</sup><br>s d f g h j k l<br>z x c v b n m ∝<br><sup>©</sup> , ⊕ EN+ES+TT . ←                                                                                                    |                                 |                                            |                                 | _                             |
| with and engineer ♥<br>w <sup>2</sup> e <sup>3</sup> r <sup>4</sup> t <sup>5</sup> y <sup>6</sup> u <sup>7</sup> i <sup>8</sup> o <sup>9</sup> p <sup>6</sup><br>s d f g h j k l<br>z x c v b n m ∝<br><sup>©</sup> , ⊕ EN+ES+IT . ←                                                                                                    |                                 |                                            |                                 |                               |
| w <sup>2</sup> e <sup>3</sup> r <sup>4</sup> t <sup>5</sup> y <sup>6</sup> u <sup>7</sup> i <sup>8</sup> o <sup>9</sup> p <sup>0</sup><br>s d f g h j k l<br>z x c v b n m ∝<br><sup>©</sup> , ⊕ <sub>EN+ES+IT</sub> . ←                                                                                                    | with                            | and                                        | enginee                         | er 🌷                          |
| s d f g h j k l<br>z x c v b n m ∝<br><sup>©</sup> , ⊕ EN+ES+IT . ←                                                                                                    | w <sup>2</sup> e <sup>3</sup> 1 | <sup>4</sup> t <sup>5</sup> y <sup>6</sup> | u <sup>7</sup> i <sup>8</sup> ( | o <sup>°</sup> p <sup>°</sup> |
| z x c v b n m ∝<br>, ⊕ EN+ES+IT . ←                                                                                                    | as d                            | fgh                                        | j k                             | 1                             |
| <sup>©</sup> , ⊕ EN·ES·IT . ←                                                                                                    | zx                              | c v b                                      | n m                             | $\propto$                     |
|                                                                                                    | з 🔋 🌐                           | EN • ES • I                                | r .                             | e                             |
|                                                                                                    |                                 |                                            |                                 |                               |

- In the first project page we can input name and description
- $\circ$   $\;$  Then we tap on top right arrow to go to next configuration page.

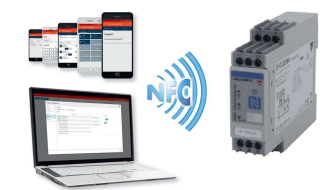

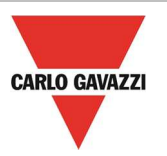

| GRID TYPE     |       |                |
|---------------|-------|----------------|
| IE TYPE       |       |                |
| ③ 3 PH        | ⊖ 3 F | PH + N         |
| Delta voltage |       |                |
|               | •     | <u>400</u> v   |
| Power ON Del  | e e   | – <b>3.0</b> s |
|               |       |                |
|               |       |                |
|               |       |                |
|               |       |                |

- *"Grid Type page"*. Select Line type: three phase with neutral or without neutral grid type.
- Select the grid nominal voltage: In case 3PH grid type is selected the voltage value is Line to Line, in case of 3PH+N Line type, the Voltage value is Line to Neutral.

| vodafone IT 🕸      | © N 1011       | ຄື 📶 50% 🍋 11:32 |
|--------------------|----------------|------------------|
| ← New C            | Configuration  | →                |
| GRID TYPE          |                |                  |
| LINE TYPE          |                |                  |
| 🔵 з рн             | <b>()</b> 3 Pł | H + N            |
| Star voltage       |                |                  |
| -                  | •              | 230_v            |
| Power ON De        | lay            |                  |
|                    |                | 4.5 s            |
|                    |                |                  |
|                    |                |                  |
|                    |                |                  |
| $\bigtriangledown$ | 0              |                  |
| 1000               |                | -                |

- *"Power ON Delay"* time delays the actual line monitoring at device start-up. Delay can be configured from 0 to 6s.
- $\circ$   $\;$  Press the right top arrow to go to next configuration page.

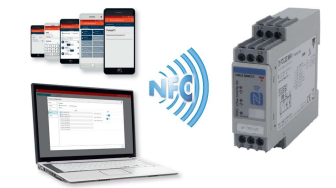

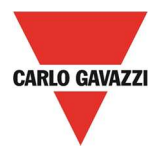

| vodafone IT 🕸             | ® 🕅 ፤D፤ 😤 "ill62% 📧) 14:25 |
|---------------------------|----------------------------|
| ← Edit cor                | nfiguration $\rightarrow$  |
|                           | PRIORITY ALARM OUTPUT 1    |
| ALARM 1                   | ALARM 2                    |
| ALARM 3<br>Not configured | ALARM 4                    |
| ALARM 5<br>Not configured | ALARM 6                    |
| ALARM 7<br>Not configured | ALARM 8<br>Not configured  |
| ALARM 9                   | ALARM 10                   |
| $\triangleleft$           | 0                          |
|                           |                            |

- Up to 10 alarms can be configured.
- $\circ$   $\;$  Select one by one the alarms that are required to be set.

| vodafone IT ⊑     | 1ψ                   | ତ୍ <b>N</b> ାମ୍ବ | . <b>nl  50% 💽</b> ) 11:36 |
|-------------------|----------------------|------------------|----------------------------|
| <i>← 1</i>        | Alarm 3              |                  | i 🗸                        |
| Rule<br>Frequence | :y > 51.2 Hz         |                  |                            |
| Freque            | ncy 👻 Over           | 51.2             | Hz                         |
| Voltage           | •                    |                  |                            |
| Freque            | ncy                  |                  |                            |
| Asymn             | netry                |                  | 3 %                        |
|                   |                      |                  |                            |
| 1                 | 2                    | 3                | -                          |
| 4                 | 5                    | 6                | <b>—</b>                   |
| 7                 | 8                    | 9                | $\langle \times \rangle$   |
| ,                 | 0                    |                  | $\rightarrow$              |
|                   | $\bigtriangledown$ ( |                  |                            |
| 1000              |                      |                  |                            |

• Each one of the 10 alarms can be set as above: select among voltage, frequency or asymmetry.

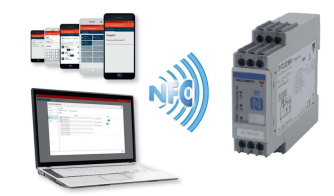

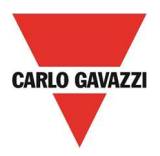

| vodafone IT 🜵                 | (                         | ©ND15 . | ıl <b> </b> 51% 🖭 11:37  |
|-------------------------------|---------------------------|---------|--------------------------|
| ← AI                          | arm 3                     |         | Î 🗸                      |
| Rule<br>Frequency<br>Frequenc | > 51.2 Hz<br>cy Over Over | 51.2    | Hz                       |
| Hyster                        | esis <sup>Under</sup>     |         |                          |
|                               | •                         |         | 3%                       |
| 1                             | 2                         | 3       | -                        |
| 4                             | 5                         | 6       |                          |
| 7                             | 8                         | 9       | $\langle \times \rangle$ |
| ,                             | 0                         |         | →                        |
|                               | ▽ 0                       | C       |                          |
|                               |                           |         |                          |

• After having selected, for instance frequency as in the example above, select whether, it is Over-frequency or Under-frequency detection, that you require.

| vodafone IT므    | ψ                  | © 10 ±0 🤅 | ີ 50% 🖪 | <b>D</b> I 11:36 |
|-----------------|--------------------|-----------|---------|------------------|
| ← A             | larm 5             |           | Ē       | ~                |
| Rule<br>Asymmet | ry > 10 %          |           |         |                  |
| Asymm           | etry 10            |           |         | %                |
| Voltage         |                    |           |         |                  |
| Frequer         | ю                  |           |         | - 1              |
| Asymm           | etry               |           | 2       | %                |
|                 |                    |           |         |                  |
| 1               | 2                  | 3         |         | -                |
| 4               | 5                  | 6         |         | -                |
| 7               | 8                  | 9         | <       | $\times$         |
| ,               | 0                  | •         |         | €                |
|                 | $\bigtriangledown$ | 0         |         |                  |
| 1000            |                    |           |         |                  |

• Asymmetry selection doesn't have Over nor Under, just the percentage.

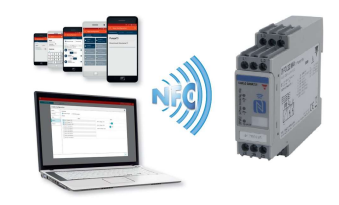

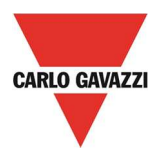

| odafone IT 🜵 |                      | ©N01?. | ıl <b> </b> 50% 🟊 I 11:33 |
|--------------|----------------------|--------|---------------------------|
| ← A          | larm 1               |        | <b>i</b> <                |
| Rule         |                      |        |                           |
| Voltage >    | 440 V                |        |                           |
| Voltage      | • Over •             | 440    | v                         |
| Hyste        | resis                |        |                           |
| •            |                      |        | 2%                        |
|              |                      |        |                           |
| 1            | 2                    | 3      | -                         |
| 4            | 5                    | 6      | <u> </u>                  |
| 7            | 8                    | 9      | $\langle \times \rangle$  |
| ,            | 0                    |        | $\rightarrow$             |
|              | $\bigtriangledown$ ( | D C    |                           |
| 100000       |                      |        |                           |

• When the measurement type and value is set, hysteresis can also be adjusted.

| vodafone IT 🖞 |                    | 9 | <b>N</b> 101 3 | 50% الله | 11:33                    |
|---------------|--------------------|---|----------------|----------|--------------------------|
| ← µ           | Alarm 1            |   |                | Î        | ~                        |
| •             |                    |   |                | 2        | %                        |
| Delay         | r                  |   |                |          |                          |
| On            |                    |   |                |          |                          |
|               |                    |   | -              | 60       | .0 s                     |
| Off           |                    |   | _              | 600      | <b>).0</b> s             |
| 1             | 2                  |   | 3              |          | -                        |
| 4             | 5                  |   | 6              |          | <b></b>                  |
| 7             | 8                  |   | 9              |          | $\langle \times \rangle$ |
| ,             | 0                  |   |                |          | →                        |
|               | $\bigtriangledown$ | 0 |                |          |                          |

#### Scroll the page down until bottom

- $\circ~$  Delay on Alarm and Alarm OFF delay can be set. Delay OFF up to 10', whilst delay on alarm up to 60s.
- $\circ$   $\;$  Tap on the top right tick  $\checkmark$  when finished.

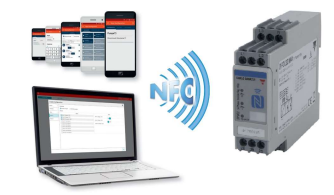

22/11/2017

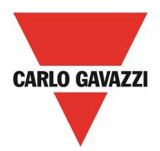

| idafone IT므 후                  | ଊୢୄୄୄୄୄୄୄୄୄୄୄୄୄୄୄୢୄୢୖଊ୲୲ଽଽଽଽଽଽଽଽଽ |
|--------------------------------|-----------------------------------|
| ← New Config                   | uration $\rightarrow$             |
| SET POINTS PRIC                | RITY ALARM OUTPUT 1               |
| ALARM 1<br>Voltage > 440 V     | ALARM 2<br>Voltage < 350 V        |
| ALARM 3<br>Frequency > 51.2 Hz | ALARM 4<br>Frequency < 48.8 Hz    |
| ALARM 5<br>Asymmetry > 10 %    | ALARM 6<br>Not configured         |
| ALARM 7                        | ALARM 8<br>Not configured         |
| ALARM 9                        | ALARM 10                          |
| $\triangleleft$ (              |                                   |

- Configured alarms would be with dark background with the indication of the setting type and value.
- When all alarms are set press the "next" arrow to go to next configuration step

| odafone IT ∳ 📀 🖓 🐔 📶 17% 💽 15:17 |                                               |        |      |  |  |
|----------------------------------|-----------------------------------------------|--------|------|--|--|
| ← Edit config                    | $\leftarrow$ Edit configuration $\rightarrow$ |        |      |  |  |
| PRIORITY ALARM                   | OUTPUT 1                                      | OUTP   | UT 2 |  |  |
| 🛕 Warning 🛕                      |                                               |        |      |  |  |
| You shouldn't change t           | the default se                                | ttings |      |  |  |
| Enabling phase loss              | 6                                             |        |      |  |  |
|                                  |                                               |        |      |  |  |
| Phase loss threshol              | ld                                            |        |      |  |  |
|                                  |                                               | 85     | %    |  |  |
|                                  |                                               |        |      |  |  |
| Enabling neutral los             | S                                             |        |      |  |  |
| Neutral loss thresho             | old                                           |        |      |  |  |
|                                  |                                               | 20     | %    |  |  |
|                                  |                                               |        |      |  |  |
| Enabling phase seq               | uence                                         |        |      |  |  |
|                                  |                                               |        |      |  |  |
| Enabling measure o               | out of range                                  |        |      |  |  |
| $\bigtriangledown$               | 0                                             |        |      |  |  |
| 100                              |                                               |        |      |  |  |

 In the "priority alarm" page phase loss, neutral loss, phase sequence and out of range measurements alarms can be enabled or disabled. <u>It is not advised to change</u> <u>these setting unless aware of their functions!</u>

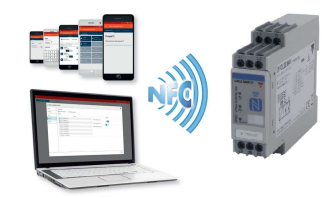

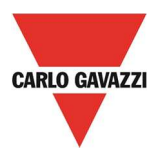

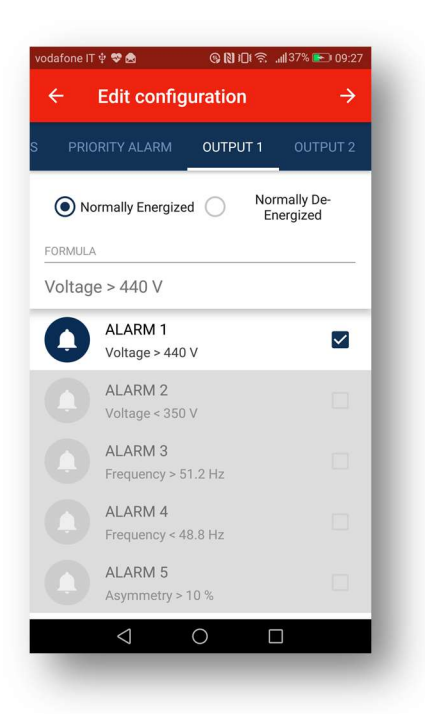

• On "output 1" page the one or more of the previously set alarms are associated to output.

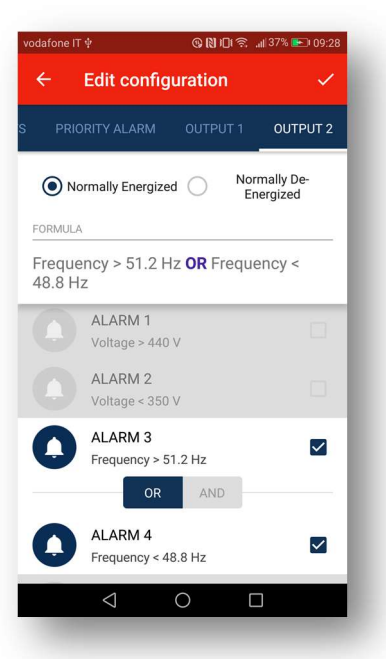

- $\circ$   $\;$  When more alarms are set they are associated with "OR" or "AND" function.
- Output relay can be configured to operate as "Normally Energised" or "Normally de-energised". Normally energised will turn off relay upon alarm.
- $\circ$  When finished tap the tick  $\sqrt{}$  to complete the complete configuration.

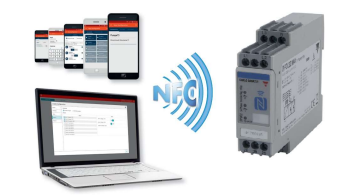

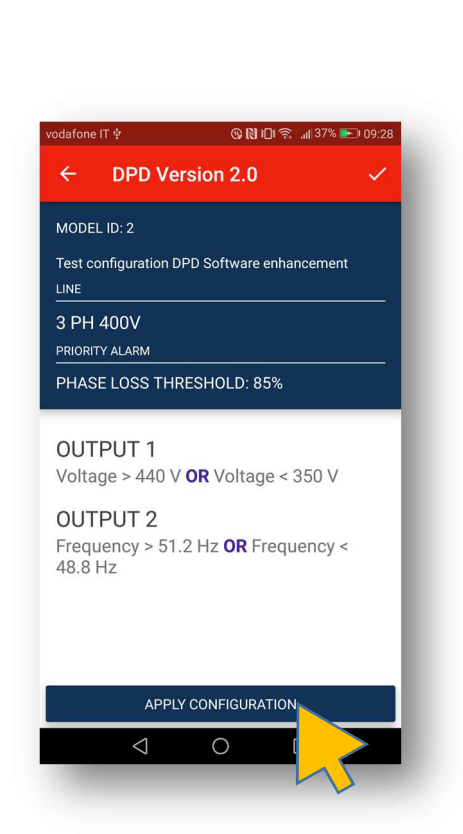

- This last page summarises the project configuration settings.
- If the configuration is correct tap "Apply Configuration" to upload it to target DPD/s.

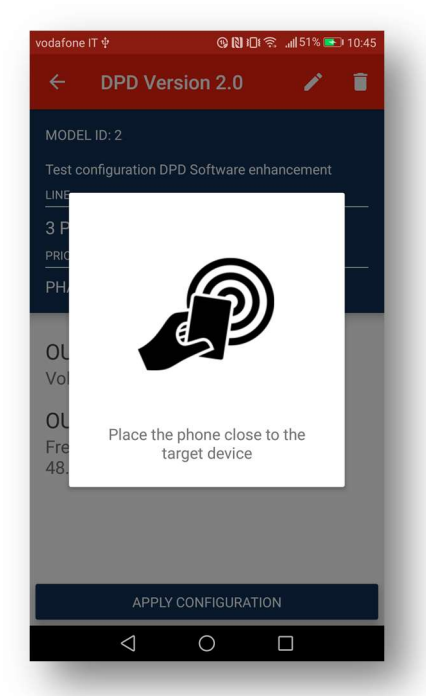

• When popup appears place the smartphone NFC reader next to DPD front face.

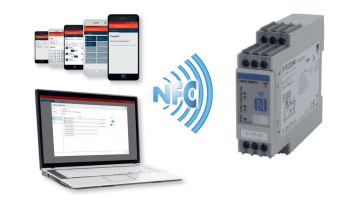

CARLO GAVAZZI

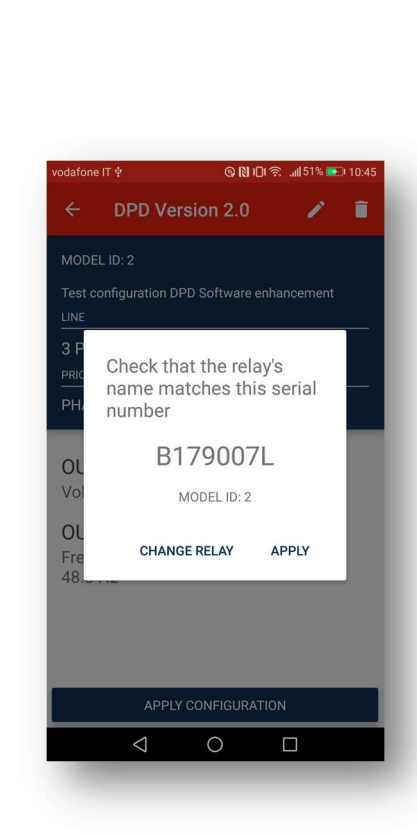

• When a DPD has been tracked, the popup shown above appears. As there might be more than one DPD, next to the target device, it is necessary to check whether it is the correct target device. Check it with the one marked on the DPD front face.

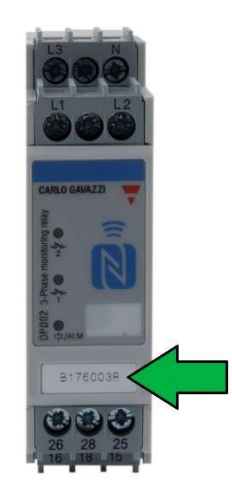

• If the DPD is the correct one tap "*Apply*", else tap "*Change relay*" and try again.

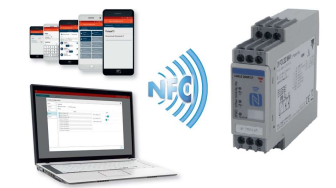

CARLO GAVAZZI

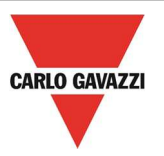

| vodafone      | ITψ                            | © N 101 🤋         | 🗧 "🛯 51% 💽 | 0 10:45 |
|---------------|--------------------------------|-------------------|------------|---------|
|               | DPD Version                    | 2.0               | 1          | Î       |
| MODE          | L ID: 2                        |                   |            |         |
|               | onfiguration DPD Soft          |                   |            |         |
| 3 P <u>H</u>  | 400V                           |                   |            | -       |
|               | ~                              |                   |            | _       |
| OL            | Configuratio<br>succes         | on appl<br>sfully | ied        |         |
| οι            | DONE                           | APPL              | AGAIN      |         |
| Frequ<br>48.8 | iency > 51.2 Hz <b>(</b><br>Hz | req אנ            | uency <    | l       |
|               | APPLY CONFI                    | GURATIO           | N          |         |
|               | < 0                            |                   |            |         |
| 1000          |                                |                   |            |         |

• When the above displayed popup appears the configuration has been successfully uploaded to DPD and it possible to exit, by tapping "*Done*" or apply the same configuration to another device, by tapping "*Apply Again*".

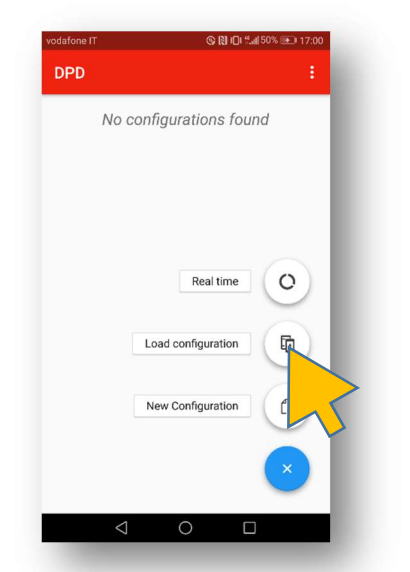

#### Load Configuration from another DPD

• The configuration can be downloaded from an already configured DPD to replicate its configuration on another device or modify it before using it.

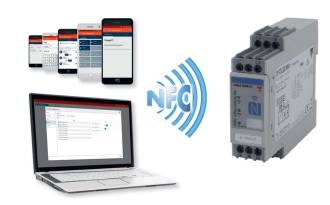

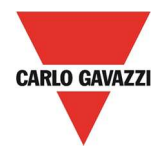

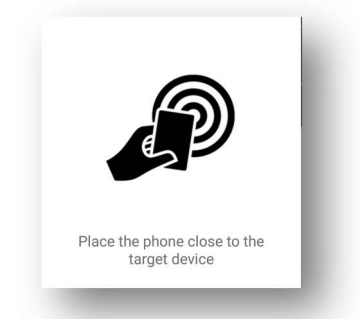

 $\circ$   $\;$  When the popup appears place the phone next to the DPD front face.

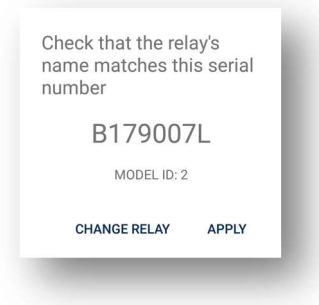

• Check the serial number of the source DPD.

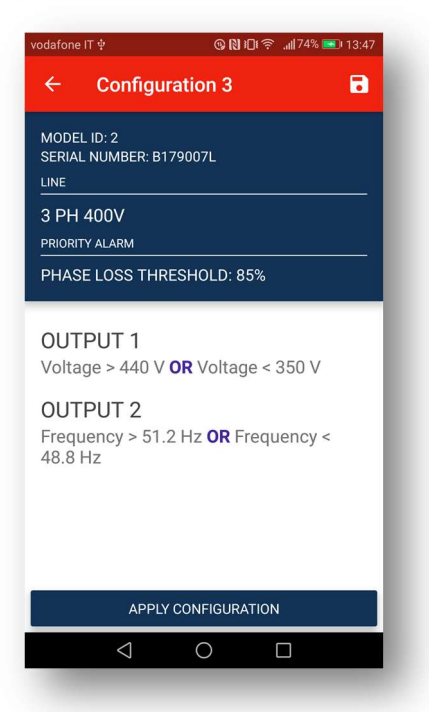

• When the summary page appears, download is complete and configuration can be saved, modified or sent to another device.

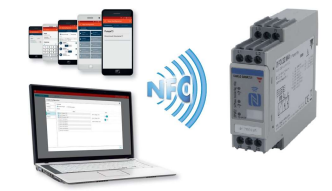

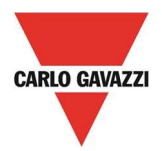

#### **Configuration File Exporting**

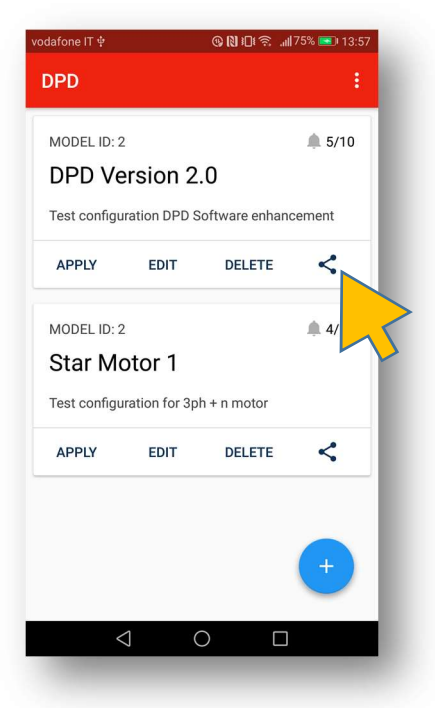

o Configuration files can be exported. Top on the share icon as shown above

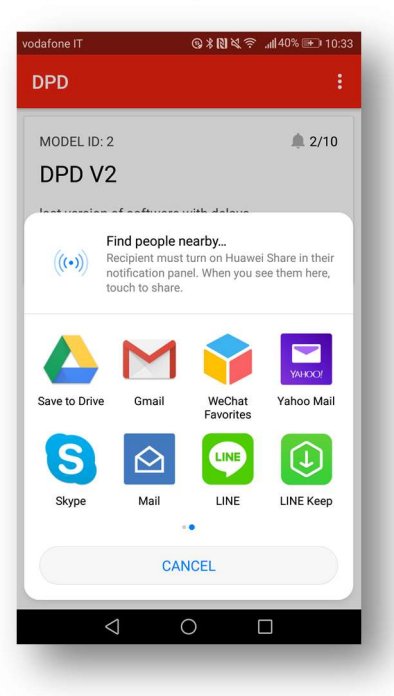

- File can saved on cloud, sent by mail, skyped etc.
- $\circ$   $\;$  Recipient has to download file and open it with DPD.

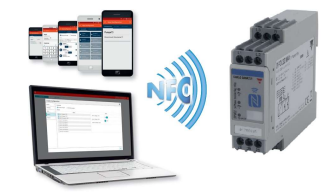

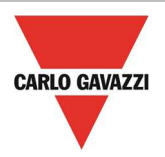

### Device locking / unlocking

• When commissioned DPDs can be locked to avoid configuration tampering

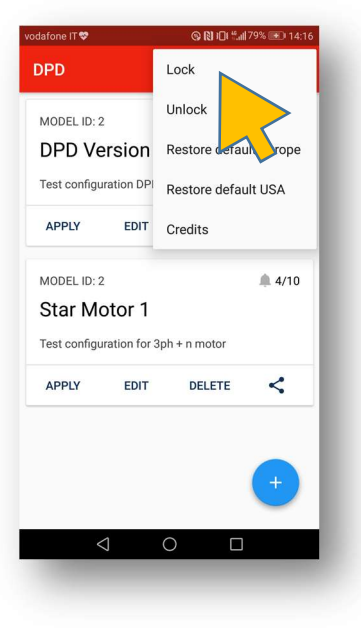

• From top right menu, select "Lock".

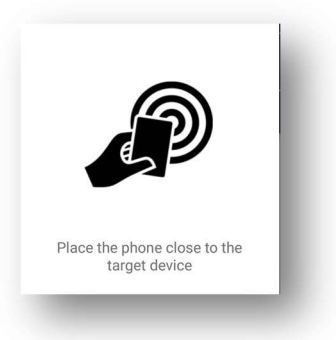

o Place the smartphone next to DPD front face

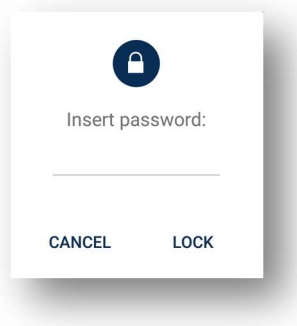

o Insert a 4 digit numerical password

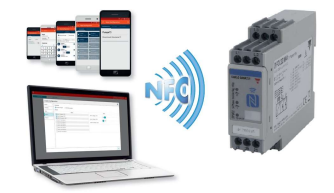

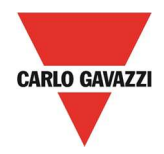

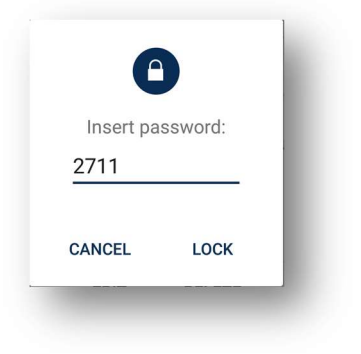

o Press lock after password input

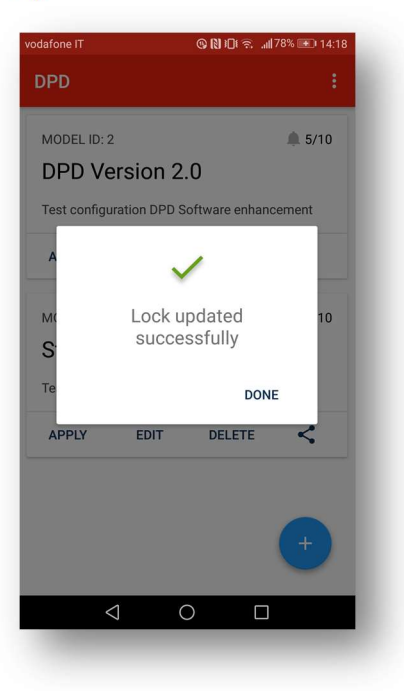

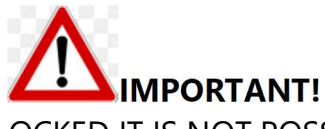

AFTER THE DEVICE HAS BEEN LOCKED IT IS NOT POSSIBLE TO UNLOCK IT WITHOUT POWER SUPPLY!

- To unlock apply the same procedure by pressing "Unlock".
- In case the password has been lost, please contact Carlo Gavazzi customer service: please remember to provide the number written on the DPD front face.
   A password will be provided, by the service, which solely valid for the device whose number has been provided.

Once device has been unlocked the old password is lost and new one can be introduced

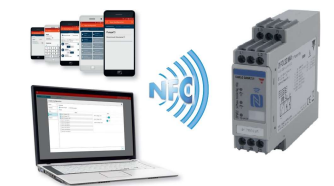

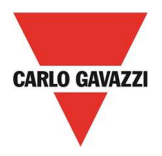

### Real Time Readings

The real time reading it is only possible when the device is under operation.

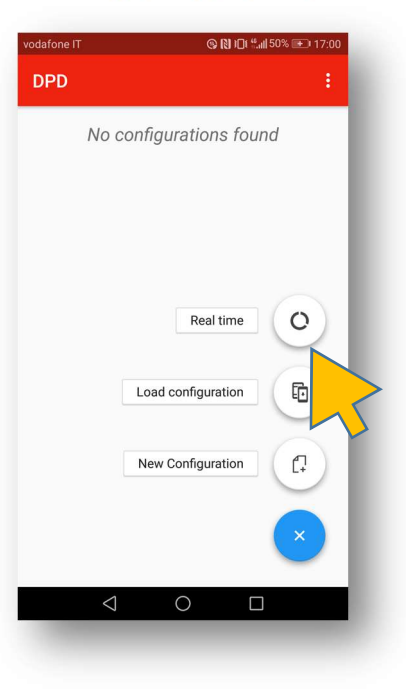

• Tap onto "Real Time"

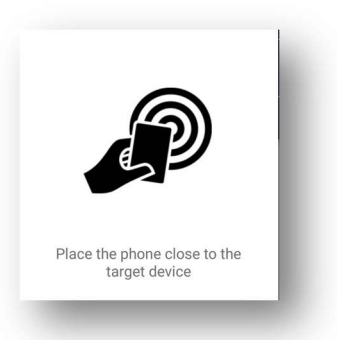

• Place smartphone next to DPD front face.

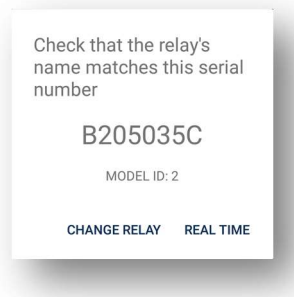

 $\circ$   $\;$  Confirm is the tracked relay is the correct one.

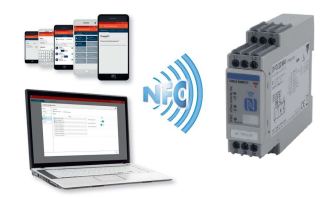

22/11/2017

19/24

| afone IT 👽                                                   | ® 🕅 IDI 🔶 .ıl  43% 🗩 08:38                               |
|--------------------------------------------------------------|----------------------------------------------------------|
| Real time                                                    |                                                          |
| ALARM STATUS                                                 | ELECTRICAL VALUES                                        |
| Non Priority A                                               | larms                                                    |
| A1 Voltage > 440 V<br>Off                                    | A2 Voltage < 360 V<br>Off                                |
|                                                              |                                                          |
| Priority Alarm                                               | IS                                                       |
| Priority Alarm<br>Phase loss<br>Off                          | Neutral loss<br>Deactivated                              |
| Priority Alarm<br>Phase loss<br>Off<br>Phase sequence<br>Off | Neutral loss<br>Deactivated<br>Out of Range Value<br>Off |
| Priority Alarm<br>Phase loss<br>Off<br>Phase sequence<br>Off | Neutral loss<br>Deactivated<br>Out of Range Value<br>Off |

- In the "*Real time*" page there are 2 folders: Alarm status and electrical values.
- The folder displayed above is the "Alarm status" one.
- Non priority alarms status is shown only if configured. Priority alarms status is always shown: Off, On or deactivated.

| vodafone IT 🛇                      | ଊ≵୲ୖୖୢ୲ ଲ. ୷୲ୗୣୣ22% 🖭 10:50 |
|------------------------------------|-----------------------------|
| ← Real time                        |                             |
| ALARM STATUS                       | ELECTRICAL VALUES           |
| Priority Alarm                     | s                           |
| Phase loss<br><mark>On</mark>      | Neutral loss<br>Off         |
| Phase sequence<br>On               | Measure out of range<br>Off |
| Outputs                            |                             |
| <sup>Output1</sup><br>De-energized | Output2<br>De-energized     |
| $\triangleleft$                    | 0 🗆                         |
|                                    |                             |

o On the page bottom the 2 outputs states is displayed

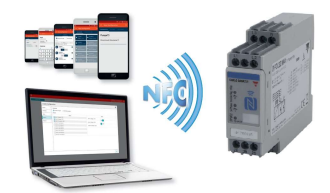

CARLO GAVAZZI

| vodafone IT    |               | III. ∻Ø≮Ø                           | 22% 🕩 10:50 |
|----------------|---------------|-------------------------------------|-------------|
| ← R            | Real time     |                                     |             |
| ALARN          | M STATUS      | ELECTRICA                           | L VALUES    |
| Last Trigge    | gered Alarm   |                                     |             |
| Pha            | ase los       | SS                                  |             |
| Non F          | Priority /    | Alarms                              |             |
| A1 Volt<br>Off | ltage > 410 V | <pre>/ A2 Voltage &lt;<br/>On</pre> | 390 V       |
| Priori         | rity Alarn    | ns                                  |             |
| Phase lo       | loss          | Neutral loss                        |             |
| On             |               | Off                                 |             |

• On the page top the last triggered Alarm is displayed. This will remain until replaced by a new alarm or deleted when DPD is turned OFF.

| vodafone IT 💝                      | 9 R                              | ] <b>፤□፤ 흤 ,,,  </b> 42% 🕩 08:42 |
|------------------------------------|----------------------------------|----------------------------------|
| ← Real                             | time                             |                                  |
| ALARM STA                          | TUS E                            | LECTRICAL VALUES                 |
| Voltage                            | Phase Ph                         | ase                              |
| Read date: 22 No<br>Line type: Tri | v 2017 07:41:47<br>phase + Neutr | al 230 V                         |
| 393 V                              | 394 V                            | 395 V                            |
| 1-2                                | 2-3                              | 9 3-1                            |
| Nominal/Act                        | ual Voltage Di                   | fference                         |
| -                                  | i                                | - A                              |
| -1.3%                              | -1.0%                            | -0.8%                            |
|                                    |                                  |                                  |
|                                    |                                  | C                                |
| $\triangleleft$                    | 0                                |                                  |
|                                    |                                  |                                  |

- Tapping on the "Electrical Values" folder the top part of the page displays the Line to Line voltages on the 3 phases.
- Graphs show the deviation from the set line voltage.

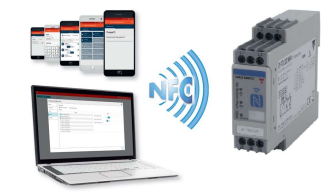

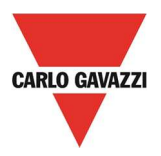

| dafone IT♥≖<br>← Real             | ତ N<br>time                         | JDE 奈, "∥70% 🗩 13:10 |
|-----------------------------------|-------------------------------------|----------------------|
| ALARM ST                          | ATUS EL                             | ECTRICAL VALUES      |
| Voltage                           | Phase Ne                            | utral                |
| Read date: 22 No<br>Line type: Tr | ov 2017 12:10:21<br>iphase + Neutra | al 230 V             |
| 231 V                             | 230 V                               | 230 V                |
| <b>1</b> -N                       | <b>2</b> -N                         | 🔵 3-N                |
| Nominal/Act                       | tual Voltage Dif                    | iference<br>0.0%     |
| Voltaria Nautral                  | Noutral                             | С                    |

• When the line type is Threephase + Neutral a second set of measurements is displayed with the Line to neutral readings.

| lafone IT♥ © ● & @ …    | ତ୍ତ 🕅 🛜 ଲା 90% 酠 09:25 |
|-------------------------|------------------------|
| ALARM STATUS            | ELECTRICAL VALUES      |
|                         |                        |
| Nominal/Actual Vol      | tage Difference        |
| 1                       |                        |
| -1.7% -                 | 1.7% 0.4%              |
|                         |                        |
|                         |                        |
| Voltage Neutral Neutral |                        |
| 0 V                     |                        |
|                         |                        |
| Asimmetry               | Frequency              |
| 2 %                     | 50.0 Hz                |
|                         | C                      |
|                         |                        |

• On the page bottom, Asymmetry and line frequency readings are displayed.

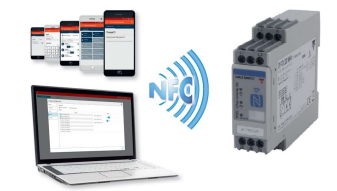

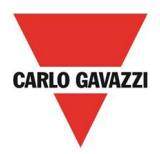

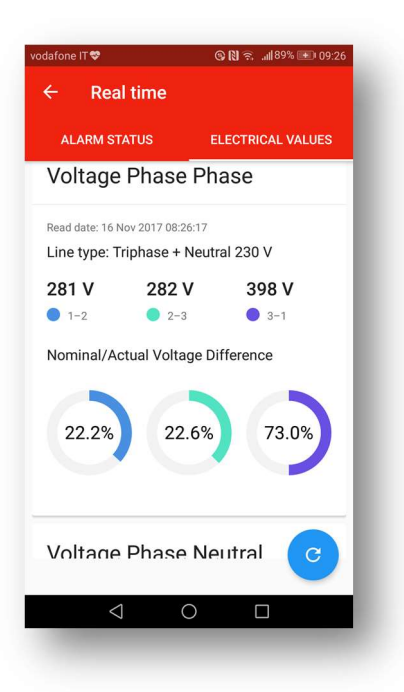

- $\circ$   $\;$  The big filling in the bar graphs indicates anomalies at a glance.
- Positive deviations are on the right side (CW) whilst negative deviations on the left side (CCW)
- The bar filling is proportional up to 30% then it is considered out of range and the bar filling remains the same.

| DPD Lock<br>MODEL ID: 2<br>DPD V2<br>last version of softwa<br>APPLY EDT<br>total total                                                                                                    | odafone IT             | @∦₿ዿ奈                  |
|----------------------------------------------------------------------------------------------------|------------------------|------------------------|
| MODEL ID: 2<br>DPD V2<br>last version of softwa<br>APPLY EDT<br>tertistic<br>tertistic<br>te | DPD                    | Lock                   |
| DPD V2 last version of softwa APPLY EDIT                                                                                                    | MODEL ID: 2            | Unlock                 |
| last version of softwa     Restore default USA       APPLY     EDIT                                                                                                    | DPD V2                 | Restore default Europe |
| APPLY EDIT Credits                                                                                                    | last version of softwa | Restore default USA    |
|                                                                                                    | APPLY EDIT             | Credits                |
|                                                                                                    |                        |                        |
|                                                                                                    |                        | •                      |

#### Factory Setting Restoring

• Two different factory defaults are available if necessary to set DPD to original set.

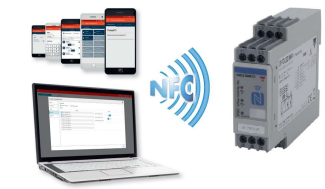

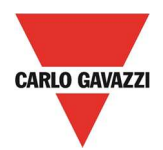

#### **DPD DEFAULT PARAMETERS**

| DAGE            | 1750.6                   | PART NUMBER        |                    |  |
|-----------------|--------------------------|--------------------|--------------------|--|
| PAGE            | ITEM                     | DPD02DM44          | DPD02DM44B         |  |
|                 | LINE TYPE                | DELTA              | DELTA              |  |
| GRID TYPE       | RATED LINE VOLTAGE       | 400VAC             | 240 VAC            |  |
|                 | POWER ON DELAY           | Os                 | Os                 |  |
|                 | ALARM 1                  | OVERVOLTAGE        | OVERVOLTAGE        |  |
|                 | Voltage Value            | 440VAC             | 264 VAC            |  |
|                 | Hysteresis               | 2%                 | 2%                 |  |
|                 | Delay ON                 | Os                 | Os                 |  |
| SETDOINTS       | Delay OFF                | Os                 | Os                 |  |
| SLIPOINTS       | ALARM 2                  | UNDERVOLTAGE       | UNDERVOLTAGE       |  |
|                 | Voltage Value            | 360VAC             | 216 VAC            |  |
|                 | Hysteresis               | 2%                 | 2%                 |  |
|                 | Delay ON                 | Os                 | Os                 |  |
|                 | Delay OFF                | Os                 | Os                 |  |
|                 | PHASE LOSS ENABLE        | ON                 | ON                 |  |
|                 | PHASE LOSS THRESHOLD     | 85%                | 85%                |  |
| PRIORITY ALARMS | NEUTRAL LOSS             | NOT ACTIVE         | NOT ACTIVE         |  |
|                 | PHASE SEQUENCE ENABLE    | ON                 | ON                 |  |
|                 | OUT OF RANGE MEASUREMENT | ON                 | ON                 |  |
| OUTPUT 1        | ASSIGNMENT               | ALARM 1            | ALARM 1            |  |
|                 | LOGIC                    | NORMALLY ENERGIZED | NORMALLY ENERGIZED |  |
|                 | LOGIC OPERATORS          | NONE               | NONE               |  |
|                 | ASSIGNMENT               | ALARM 2            | ALARM 2            |  |
| OUTPUT 2        | LOGIC                    | NORMALLY ENERGIZED | NORMALLY ENERGIZED |  |
|                 | LOGIC OPERATORS          | NONE               | NONE               |  |

DPD02DM44B settings are in general those commonly used in the USA

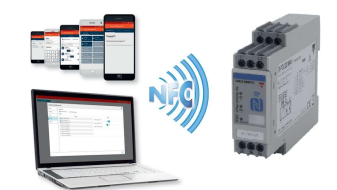